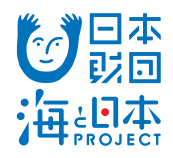

プログラミングで海の SDGs!~海と日本 PROJECT

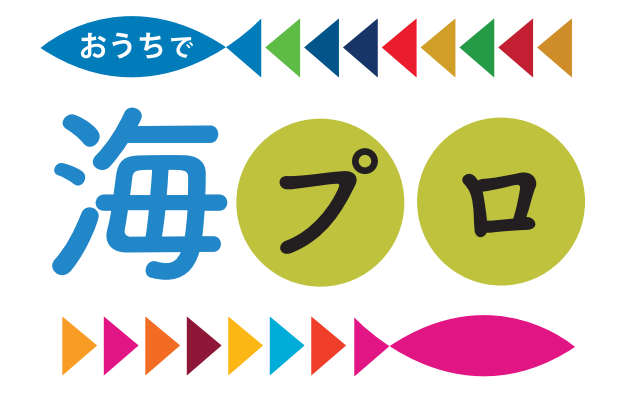

# 「オンラインイベント」 参加方法

このたびは、プログラミングで海の SDGs! ~海と日本 PROJECT~「おうちで海プロ 」 オンラインイベント にご参加いただき誠にありがとうございます。 事前にしていただく準備について記載しておりますので、 ご確認ください。

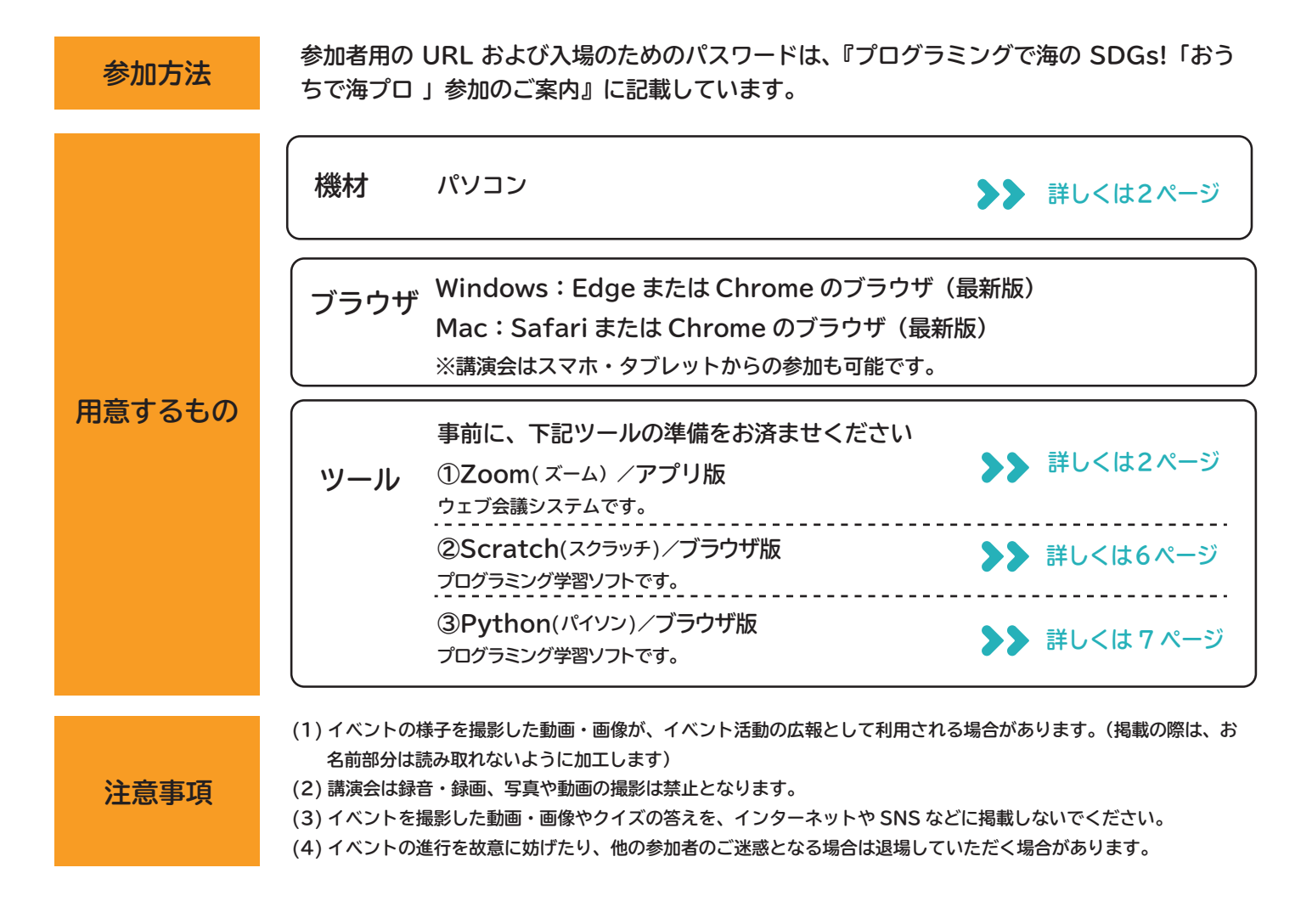

主催:一般社団法人 イエロー ピン プロジェクト 後援:環境省、総務省 協力:リトルスタジオインク株式会社 特別協力:公益財団法人 日本財団

YELLOW PIN PROJECT

「プログラミングで海の SDGs!」公式ホームページ https://programming.or.jp/umip/

図お問い合わせ info@programming.or.jp

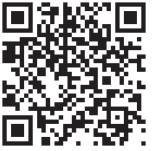

# 1. 機材とブラウザ

Windows: Edge または Chrome のブラウザが正常に動作するもの。 Mac: Safari または Chrome のブラウザが正常に動作するもの。 ※講演会はスマホ・タブレットからの参加も可能です。

上記いずれかのパソコンが必要です。スマホからのアクセスには対応していません。 司会者からお子さんの顔が見え、必要に応じて口頭での確認が行えるように、カメラ機能とマイク機能付き PC(もしくは、 外付けのカメラやマイク)のご用意をお願いいたします。

# 2.Zoom(ズーム) アプリ版のダウンロード

Zoom 公式サイトのダウンロードセンターで、ダウンロードをする

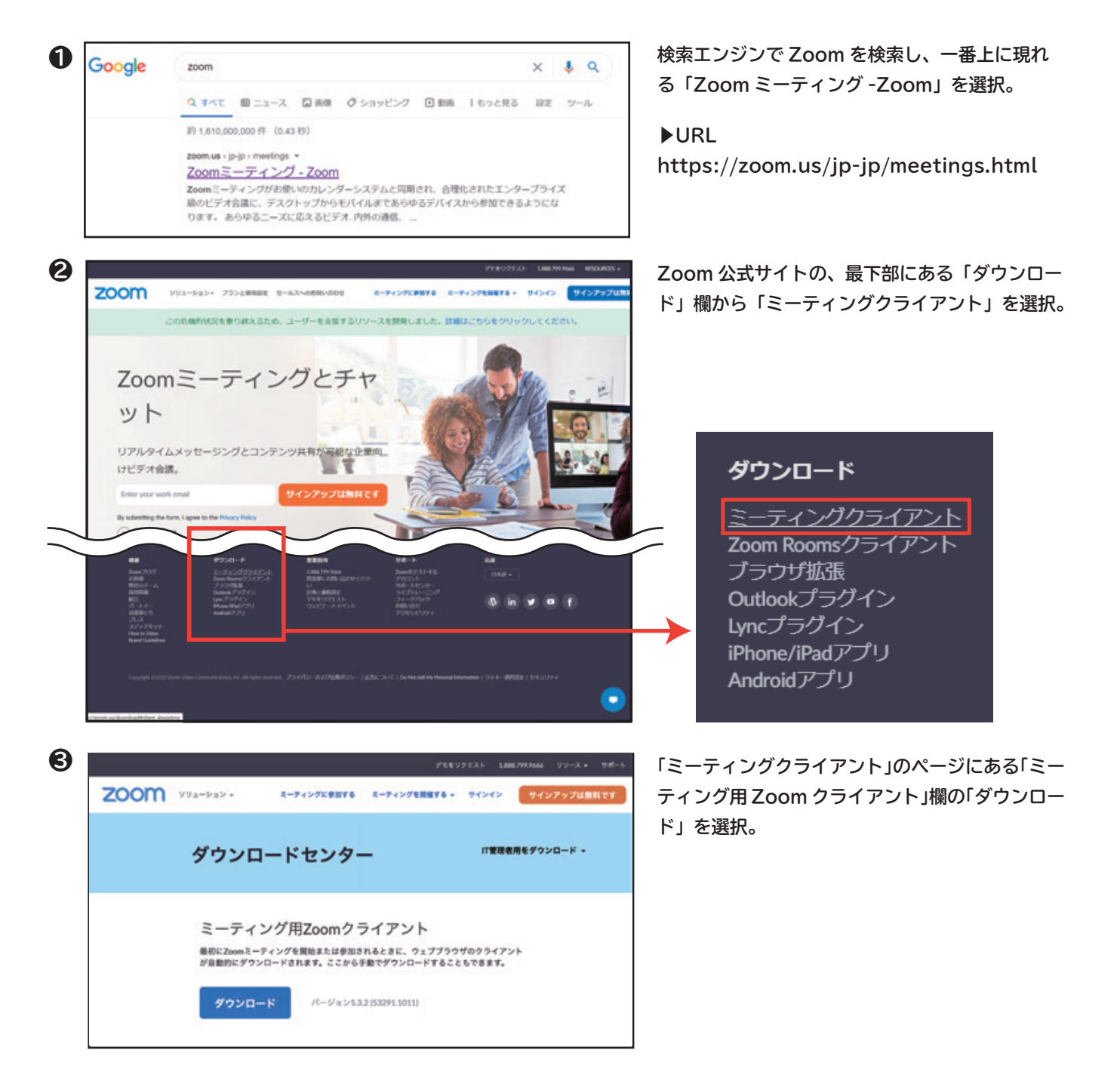

# 3.Zoom(ズーム) アプリ版のインストール

Zoom を、お使いのパソコンにインストールする

#### Windows の場合

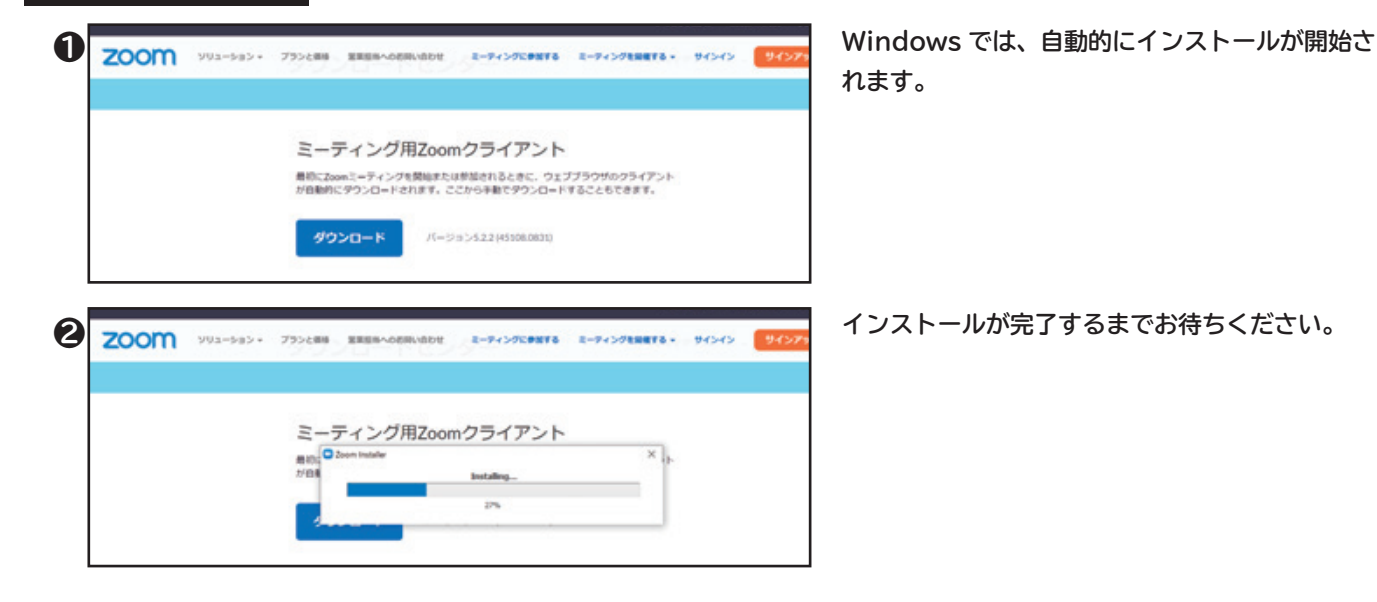

#### Mac の場合

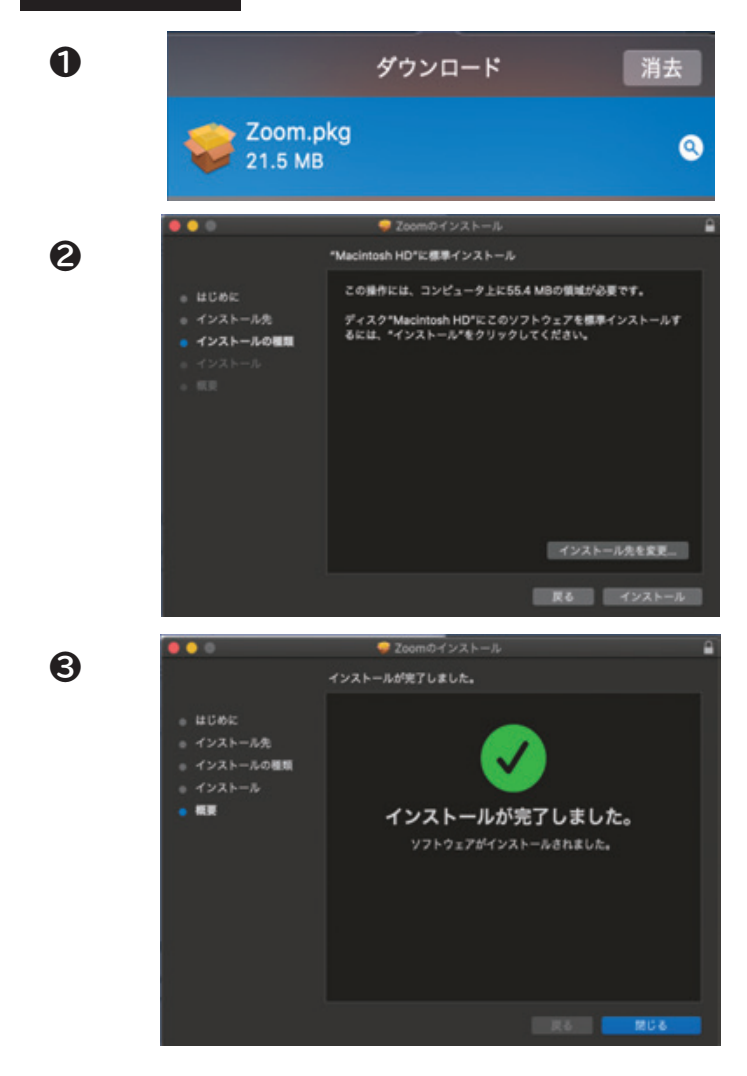

「Zoom.pkg」がダウンロードされます。クリッ クして開いてください。

インストーラーの画面が開きますので、インストー ル先を指定し、右下の「インストール」を選択。

完了画面が出るまでお待ちください。

### 4.Zoom(ズーム)アプリ版を起動する

配信 URL にアクセスし、Zoom アプリ版で入室する

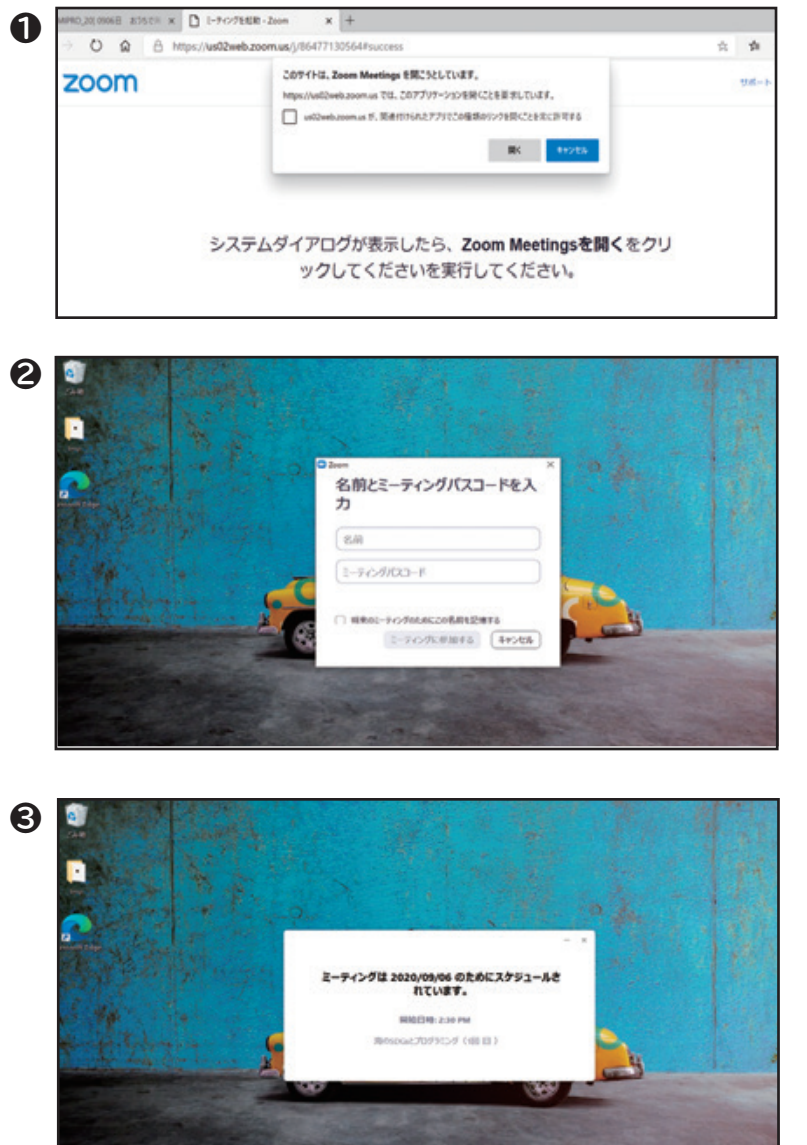

ご案内している『配信 URL』を選ぶと、一旦左のようなブラウザ画面が表示されます。

表示内容をご確認のうえ「OK」を選択すると、 Zoom アプリが自動的に起動します。

名前欄に、ひらがな、またはカタカナで、参加者 の名前またはニックネームを記入。 (司会者が呼ぶときは、その名前を使います)

ミーティングパスワード欄に、ご案内メールに書 かれていたパスワードを入力します。

その後「ミーティングに参加する」を選択。

受付開始時間前にアクセスした場合は、 左のような画面になり中には入れません。

受付開始が始まっているときは、 このまま入室できます。

#### ★任意で事前に準備をどうぞ!バーチャル背景

背景の自宅を映したくないという方は、バーチャル背景の設定が可能です。

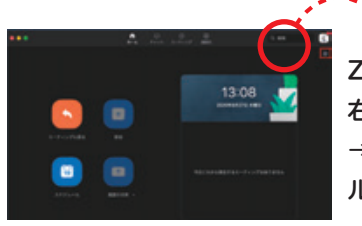

Zoom アプリのホーム画面 右上の歯車のアイコンを選択 →上から6番目の「バーチャ ル背景」という項目を選択。

Ċ.

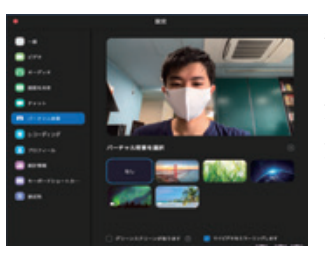

背景にしたい画像を選択!

注意:「グリーンスクリーン があります」にはチェックし ないでください。合成がうま くいかないことがあります。

Zoom アプリのホーム画面とは Zoom アプリのアイコンを選んだときに、最初に開く画面です。 ※お使いの機材の性能によっては「バーチャル背景」がうまく動かないことがあります。ご了承ください。

# 5.Zoom(ズーム)入室後、イベント開始前にチェック!

15:00~15:30の事前接続テストの間に入室をお願いします

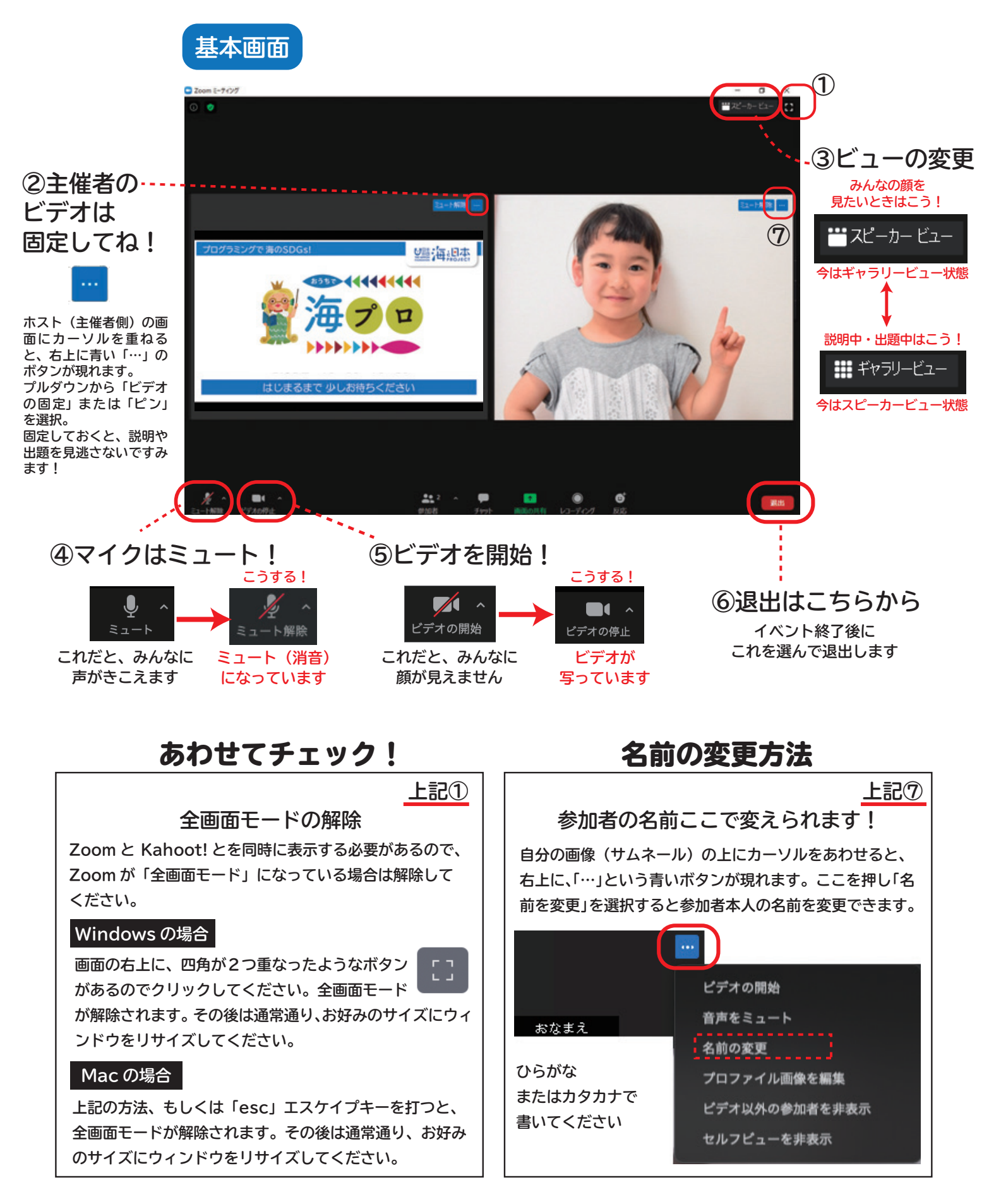

### 6.Scratch(ブラウザ版)の準備

事前のインストールは不要ですが、起動できるかどうか一度試してみましょう

● ご案内メールに記載のある「Scratch」の URL を選び、下の画面にアクセスしてください。

|                       | Acoustic BBL # 5 943                                                                                                    | -  |
|-----------------------|----------------------------------------------------------------------------------------------------|----|
| # 3-F / 23.Fana (4) # | N 0 0 0                                                                                                    | ×  |
| * <u>+</u>            | エネルギー                                                                                                    |    |
|                       |                                                                                                    |    |
|                       |                                                                                                    |    |
| 2 0 KET 517807        | スタート!                                                                                                    |    |
| 2 E20489 - ARS        |                                                                                                    |    |
|                       |                                                                                                    |    |
|                       | ****                                                                                                    |    |
| e O bridet 🚥 k. jätt  | And in case of the local division of the local division of the loc |    |
|                       | 37945<br>(519463350-9) ++ x                                                                                                    | -9 |
| VILLEROUT- ANDA       | 8775 3.83 88                                                                                                    |    |
|                       |                                                                                                    |    |
| ANT DEPENDENT         | 2 2 2 2 2 2 2 2 2 2 2 2 2 2 2 2 2 2 2                                                                                                    |    |
|                       |                                                                                                    |    |
|                       |                                                                                                    |    |
|                       |                                                                                                    |    |
| A CARCENSIS, BARE     |                                                                                                    |    |
| BRIDE ALON- UTE       |                                                                                                    |    |
|                       |                                                                                                    |    |
|                       |                                                                                                    |    |
|                       |                                                                                                    |    |
|                       |                                                                                                    |    |
|                       |                                                                                                    |    |
|                       |                                                                                                    | 2  |
|                       |                                                                                                    | -  |

Scratch ワークショップが始まったら左側に Zoom を、右側に Scratch (この画面)を配置して
ください。

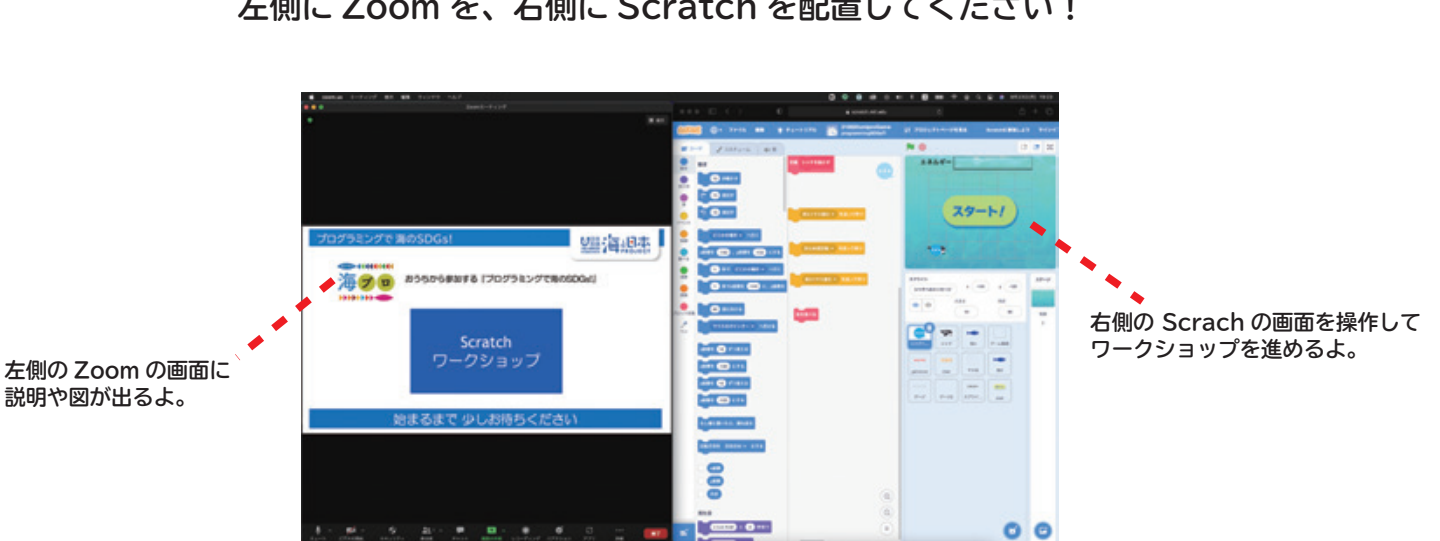

当日は、下の画像のように、 左側に Zoom を、右側に Scratch を配置してください!

準備ありがとうございます! 参加をお待ちしています!

# 7.Python(ブラウザ版)の準備

事前のインストールは不要ですが、起動できるかどうかー度試してみましょう

0 ご案内メールに記載のある「パイソン」のURLを選び、下の画面にアクセスしてください。

|                        | Jufftyfe SDGs! 🔾                                                                                                    |  |  |
|------------------------|----------------------------------------------------------------------------------------------------|--|--|
| Pythonを電卓代わりにつかってみよう!! |                                                                                                    |  |  |
|                        | 2*2 H#                                                                                                    |  |  |
|                        |                                                                                                    |  |  |
| PONT<br>計算記号を確認してお     | 624                                                                                                    |  |  |
| 演算子 說明                 | 91                                                                                                    |  |  |
| + 足し算                  | 1 + 1.0 → 2.0                                                                                                    |  |  |
| - 3181                 | 1 - 1 → 0                                                                                                    |  |  |
| ・ かけ算                  | 5 * 3.5 → 17.5                                                                                                    |  |  |
| / 割り算                  | 12/3→4                                                                                                    |  |  |
| % 整数をわったときのあまり         | 7 % 5 → 2                                                                                                    |  |  |
| // 整数をわった値の整数値         | 5 // 2 → 2                                                                                                    |  |  |
| 0 tro2                 | 1(2 + 3) * 2 → 10                                                                                                    |  |  |
| ** るい乗                 | 2 = 5 → 32                                                                                                    |  |  |
|                        |                                                                                                    |  |  |
|                        | and the second second |  |  |
|                        | Pythonを電点代わりにつかって     上     アンパー     アンパー     ガ算記号を確認してよ     ボ算子     ボサ     モー     引き算     ・     かけ算     ・     パ     部り算     %   整数をわったときのあまり     パ/   整数をわったときのあまり     パ   整数をわったときのあまり     ・   るい乗                                                                                                    |  |  |

0 Python ワークショップが始まったら左側に Zoom を、右側に Scratch (この画面)を配置してく ださい。

ー緒にご案内している「Python テキスト PDF」はプリントアウトしても、画面上で表示でも問題 ありません。(画面に3画面表示させることになるので、プリントアウトを推奨します)

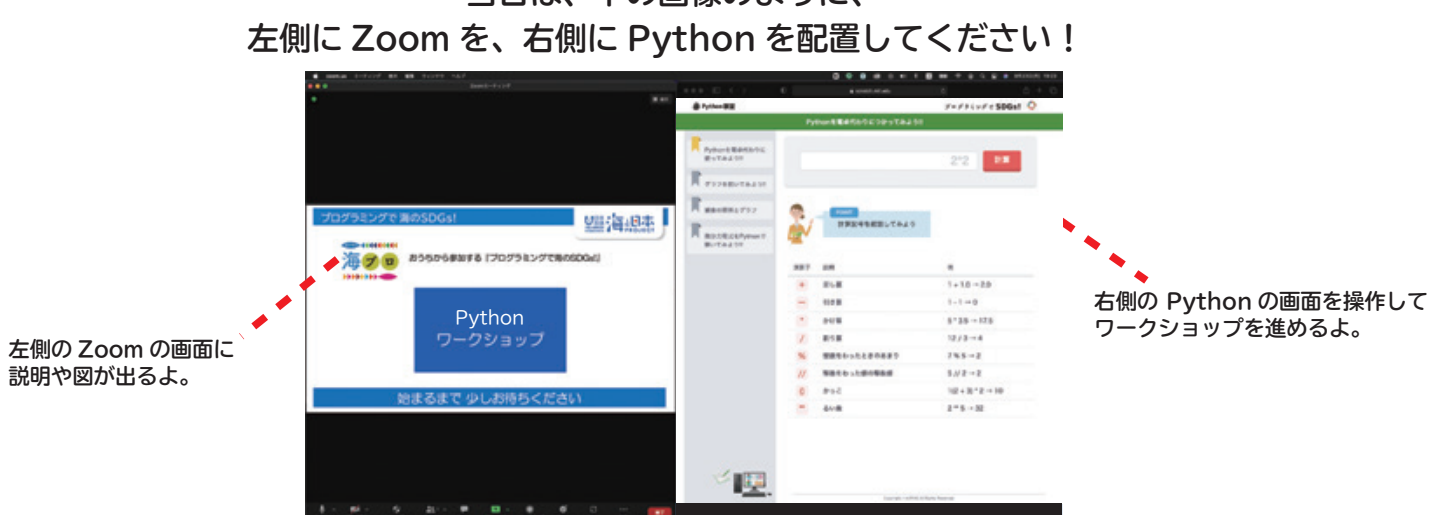

当日は、下の画像のように、